# Contingencia Covid-19-UDG

Estrategia para apoyar clases vía plataforma interactiva

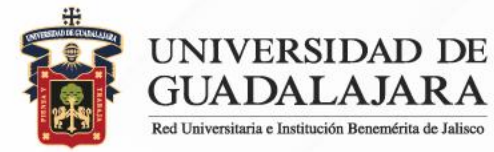

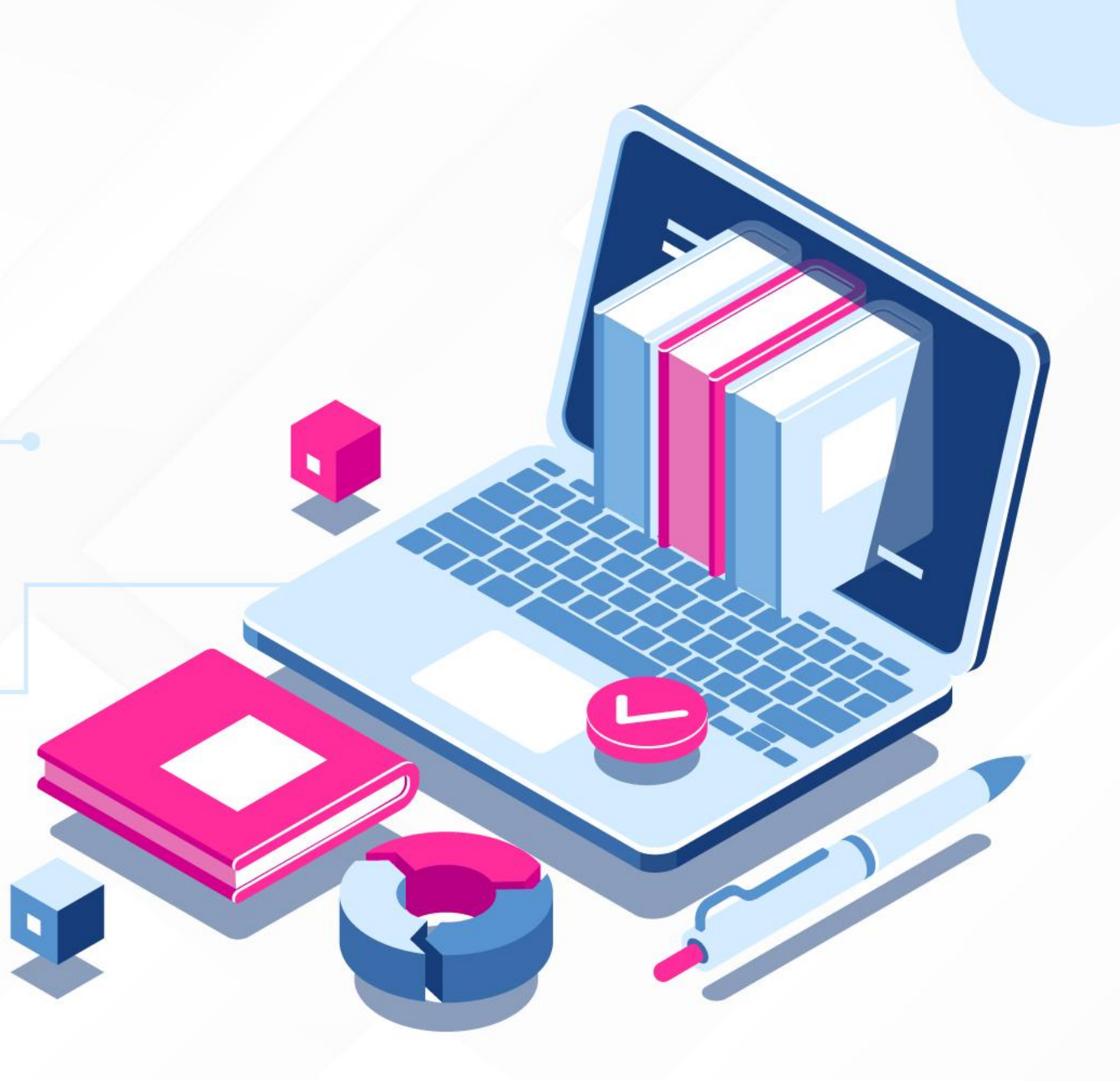

#### Migrar lista de asistencia de SIIAU a etiquetas de G-Suite

A continuación se presenta paso a paso un método sencillo para integrar a la lista de contactos de G-Suite los grupos de cada profesor en SIIAU (NRC)

#### 1. Descarga el archivo CSV con la lista de asistencia y correo electrónico G-Suite de SIIAU.

🔎 🔍 M Inicio de clases: Lunes 7 de sept 🗙 🚺 SIIAU Escolar × + ন 💴 🛆 0 V D C Not Secure siiauescolar.siiau.udg.mx/wus/gupprincipal.inicio M Gmail: correo elec... 👔 Welcome to Faceb... 🛐 Yahoo! Games 📀 🗁 SAN y NAS 🚞 UDG 🗁 Salud 🗁 Referencias 🚞 PC Tweaks 🚞 Des-SW 🗁 Pruebillas 🚞 Personal Sistema Integral de Información y Administración Universitaria silau M Módulo Escolar PROFESORES ►ACADEMICA Captura De Lista de cursos del profesor Calificaciones Captura De Calificaciones De AYUDA Para poder imprimir tu lista de asistencia da un click en el botón que dice "Consultar", la lista te va a aparece en formato "PDF" para Verano Captura De lo cual necesitas tener instalado el Acrobat Reader, si aún no lo tienes lo puedes obtener de utilerias@SIIAU. Si quiere ver detalles de la Calificaciones Sems materia dele un click a la clave de la misma. Captura De Verano Consulta De Calificaciones \*Consulta De **IMPORTANTE:** Si tienes problemas para que te aparezca el reporte y estas utilizando el Internet Calificaciones De Verano Explorer, por favor intentalo realizar desde otro Navegador. Gracias por tu atencion \*Encuestas \*Evaluaciones Datos del profesor "Horario "Lista De Asistencia Código : 9308776 \*Lista De Asistencia ALEJANDRO MARTINEZ VARELA Nombre : Sems CICLO NRC CLAVE MATERIA ASISTENCIA LISTAS DE ALUMNOS DESCARGA LISTAS 20202049571 CC324 REDES DE COMPUTADORAS AVANZADAS CONSULTAR CONTINUAR DESCARGAR 20202049572CC325TALLER DE REDES AVANZADAS CONTINUAR DESCARGAR CONSULTAR 20202082583 5093 TECNOLOGIAS DE LA INFORMACION CONSULTAR CONTINUAR DESCARGAR Aquí descargas archivo CSV uno por cada CRN (c) 2002 Universidad de Guadalajara Septiembre 08 de 2020, 12:38 PM

#### 2. Desde tu cuenta de G-Suite ubica el ícono del waffle que te muestra las aplicaciones G-Suite y elige "Contactos"

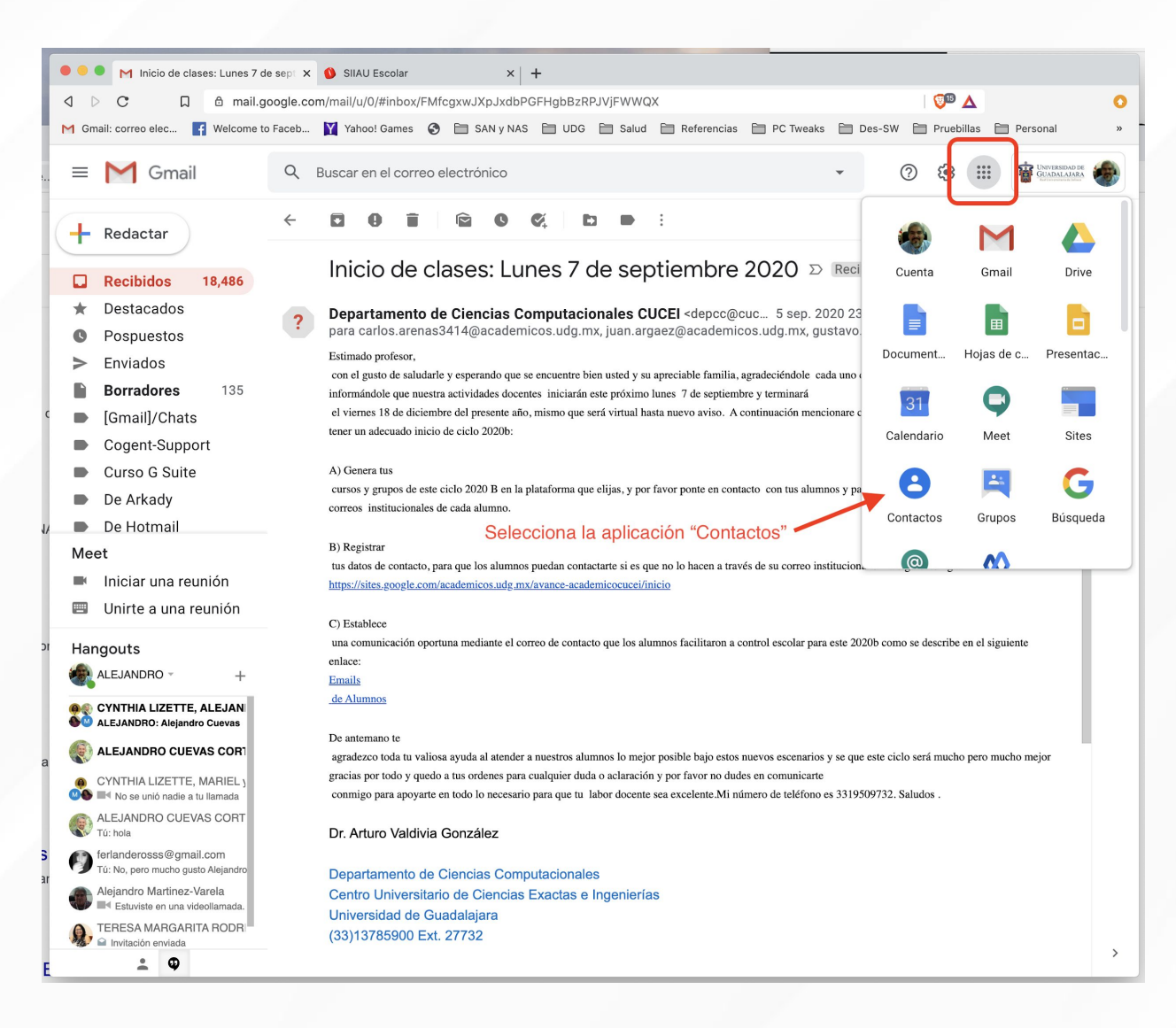

### **3.** Desde lal aplicación de "Contactos" importaremos la lista como se muestra repitiendo para cada CRN:

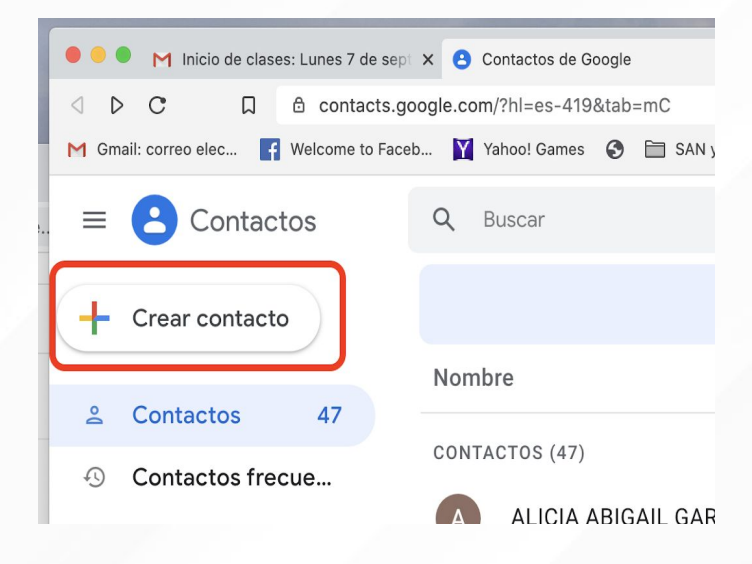

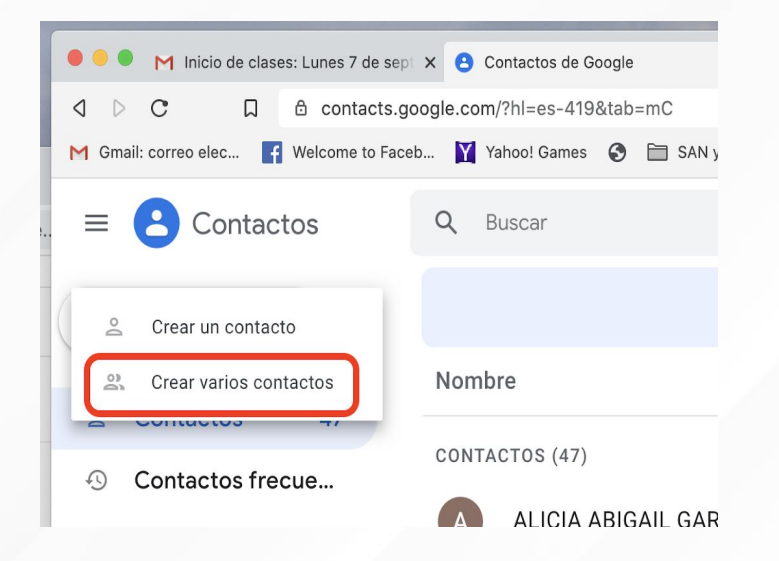

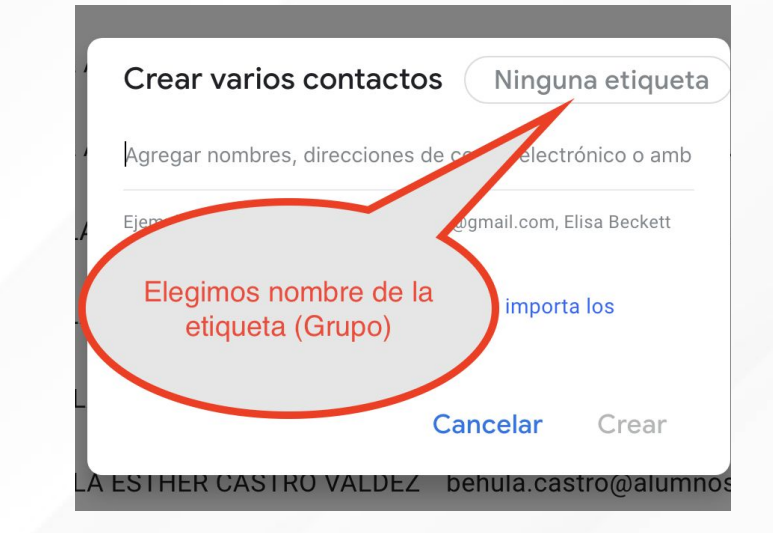

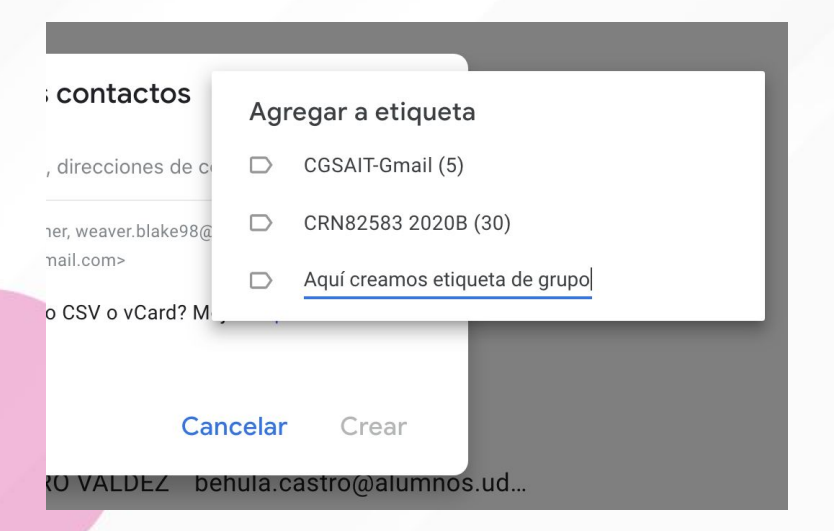

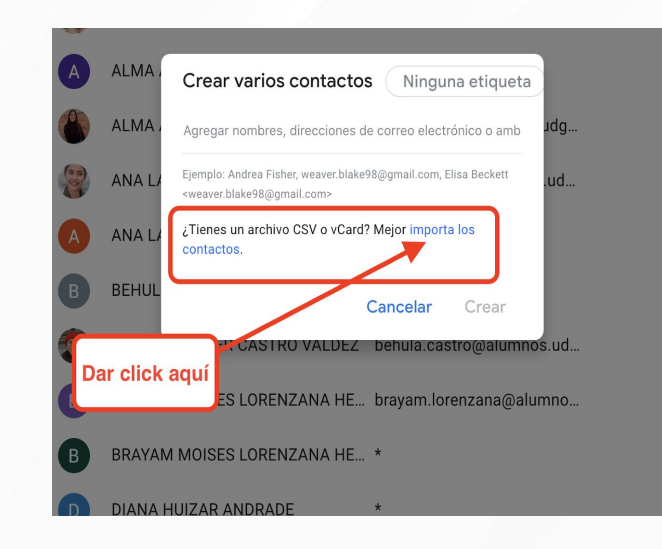

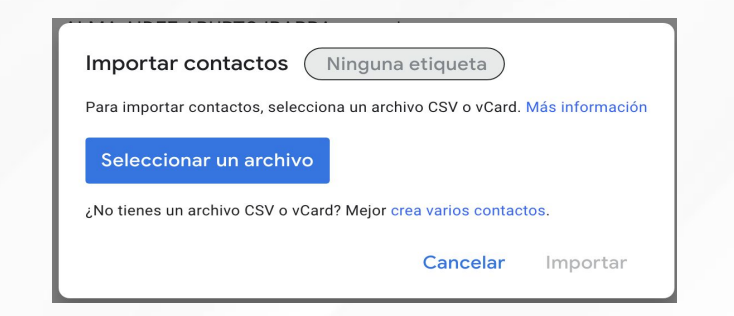

Elegimos el archivo CSV y haemos click en "Importar" 4. Ahora ya con los CRN organizados en etiquetas de contactos G-Suite, podremos agendar citas de Hangouts Meet o envíos de correo electrónico a todo el grupo. *Ejemplo envío de correo:*

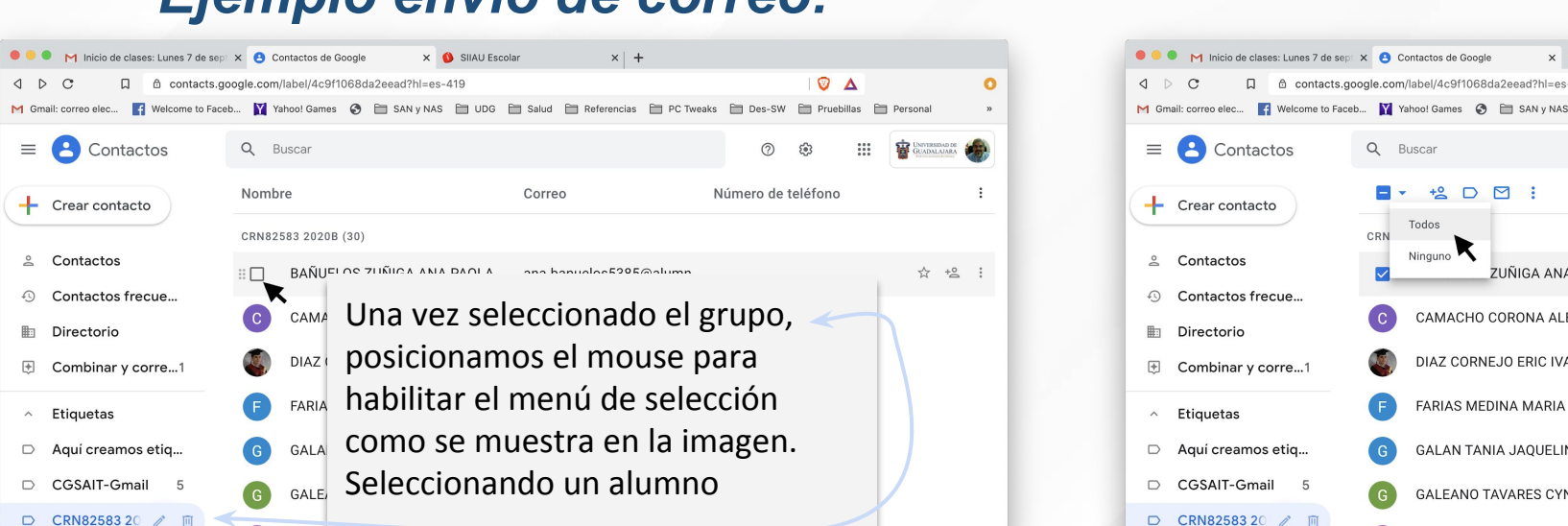

G GALIN

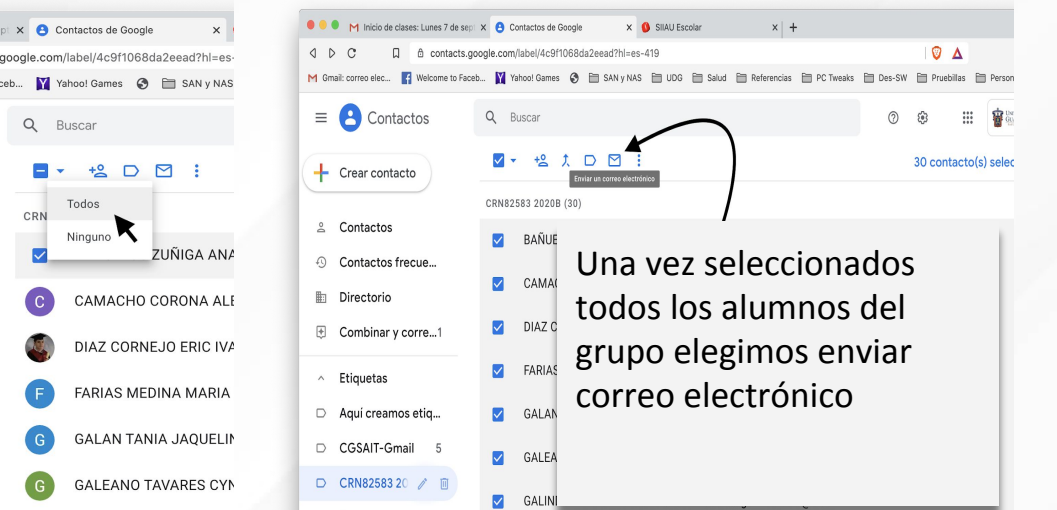

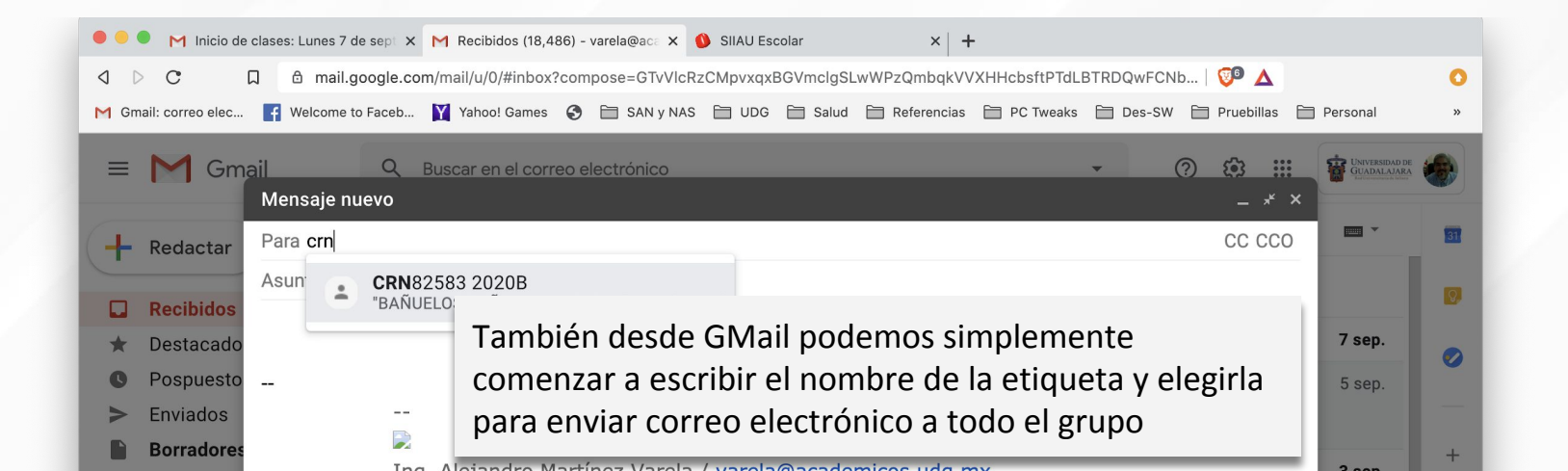

GALINDO TAPIA ANDRE

#### **5.** Ahora ya con los CRN organizados en etiquetas de contactos G-Suite, podremos agendar citas de Hangouts Meet desde el calendario

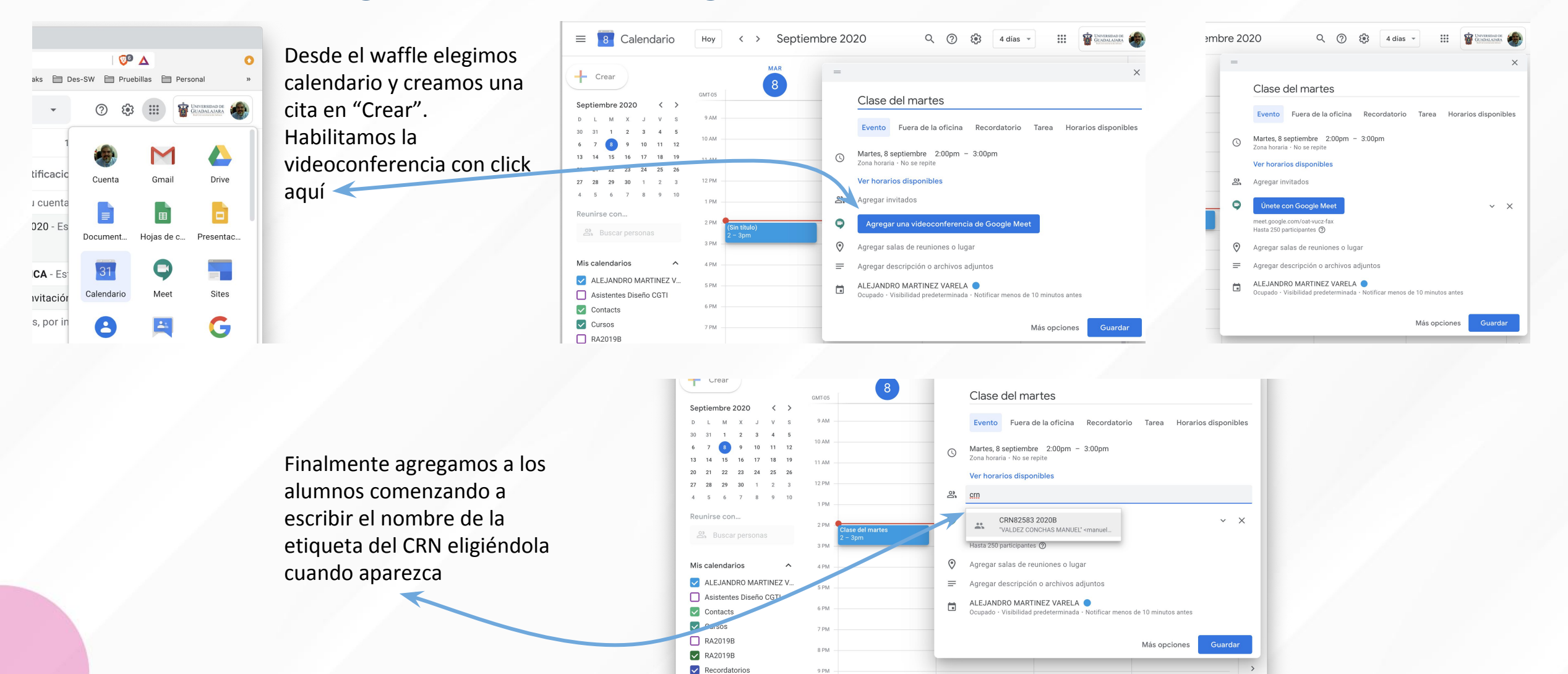

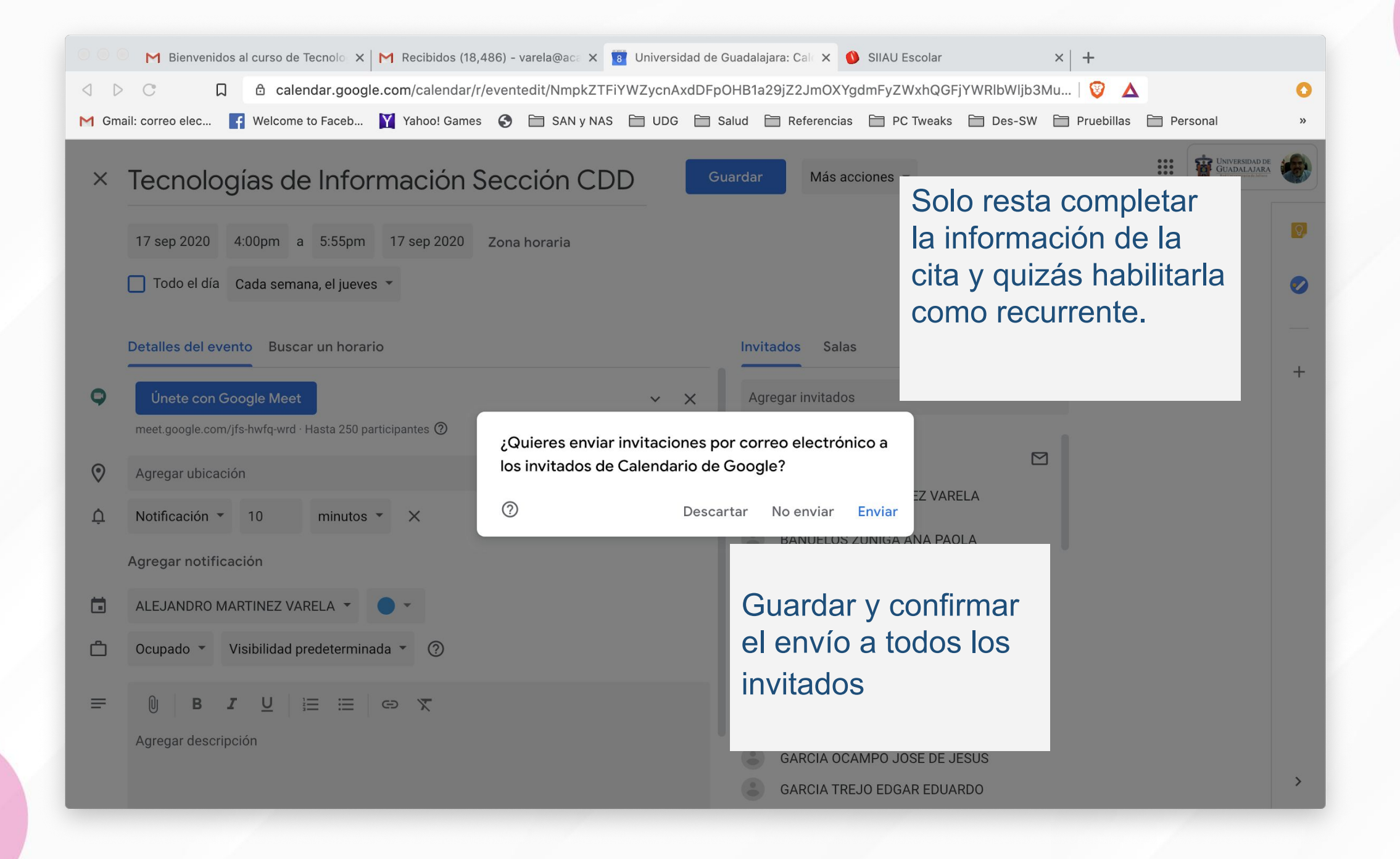

#### El día de la clase en el calendario elegir la cita y hacer click en "Unirse con Google meet" para reunirse con el grupo.

| • • • M Bienvenidos al curso de Tecnolo 🗙 M Recibidos (18,486) - vare | ela@ac: x 👩 Universidad de Guadalajara: Cali x 🚯 SIIAU Escolar x 🕇                     |
|-----------------------------------------------------------------------|----------------------------------------------------------------------------------------|
| A ▷ C □ △ calendar.google.com/calendar/r/customd                      | day/2020/9/17?tab=mc 🛛 🗐 🛆 🚺                                                           |
| M Gmail: correo elec 🛐 Welcome to Faceb 🛐 Yahoo! Games 🔇 🗎            | SAN y NAS 🔁 UDG 📋 Salud 📋 Referencias 📄 PC Tweaks 📄 Des-SW 📄 Pruebillas 📄 Personal 🛛 » |
| = 🔞 Calendario                                                        | Hoy < > Septiembre 2020 Q ⑦ 🔅 4 días 👻 🏭 🙀                                             |
| JUE                                                                   | VIE SÁB DOM 👩                                                                          |
| + Crear 17                                                            | 19 10 20                                                                               |
| Septiembre 2020 < >                                                   |                                                                                        |
| DLMXJVS 9AM                                                           | Tecnologías de Información Sección                                                     |
| 30 31 1 2 3 4 5<br>6 7 8 9 10 11 12 <sup>10 AM</sup>                  | CDD<br>Jueves. 17 septiembre · 4:00 - 5:55pm +                                         |
| 13 14 15 16 17 18 19 11 AM                                            | Cada semana, el jueves                                                                 |
| 20 21 22 23 24 25 26<br>27 28 29 30 1 2 3 <sup>12</sup> PM            | Unirse con Google Meet                                                                 |
| 4 5 6 7 8 9 10<br>1 PM                                                | meet.google.com/jfs-hwfq-wrd                                                           |
| Reunirse con                                                          | Unirse por teléfono<br>(IIS) +1 470-207-1494 PIN: 118 546 728#                         |
| 🖄 Buscar personas                                                     | 21 invitados                                                                           |
| 3 MM                                                                  | 1 sí, 30 pendiente(s)                                                                  |
| Mis calendarios A PM Tecnologías de Información Se                    | cción 🌲 Menos de 10 minutos antes                                                      |
| ALEJANDRO MARTINEZ V 5 PM – 4 – 5:55pm                                | ALEJANDRO MARTINEZ VARELA                                                              |
| Asistentes Diseño CGTI                                                |                                                                                        |
| Contacts                                                              | ¿Asistirás? Sí No Tal vez A                                                            |
| Cursos 7 PM                                                           |                                                                                        |
| KA2U198 8PM 8PM                                                       |                                                                                        |
|                                                                       |                                                                                        |
|                                                                       |                                                                                        |

## GRACIAS